## 利用內聯網 發放敬師日郵件 的步驟

彩印

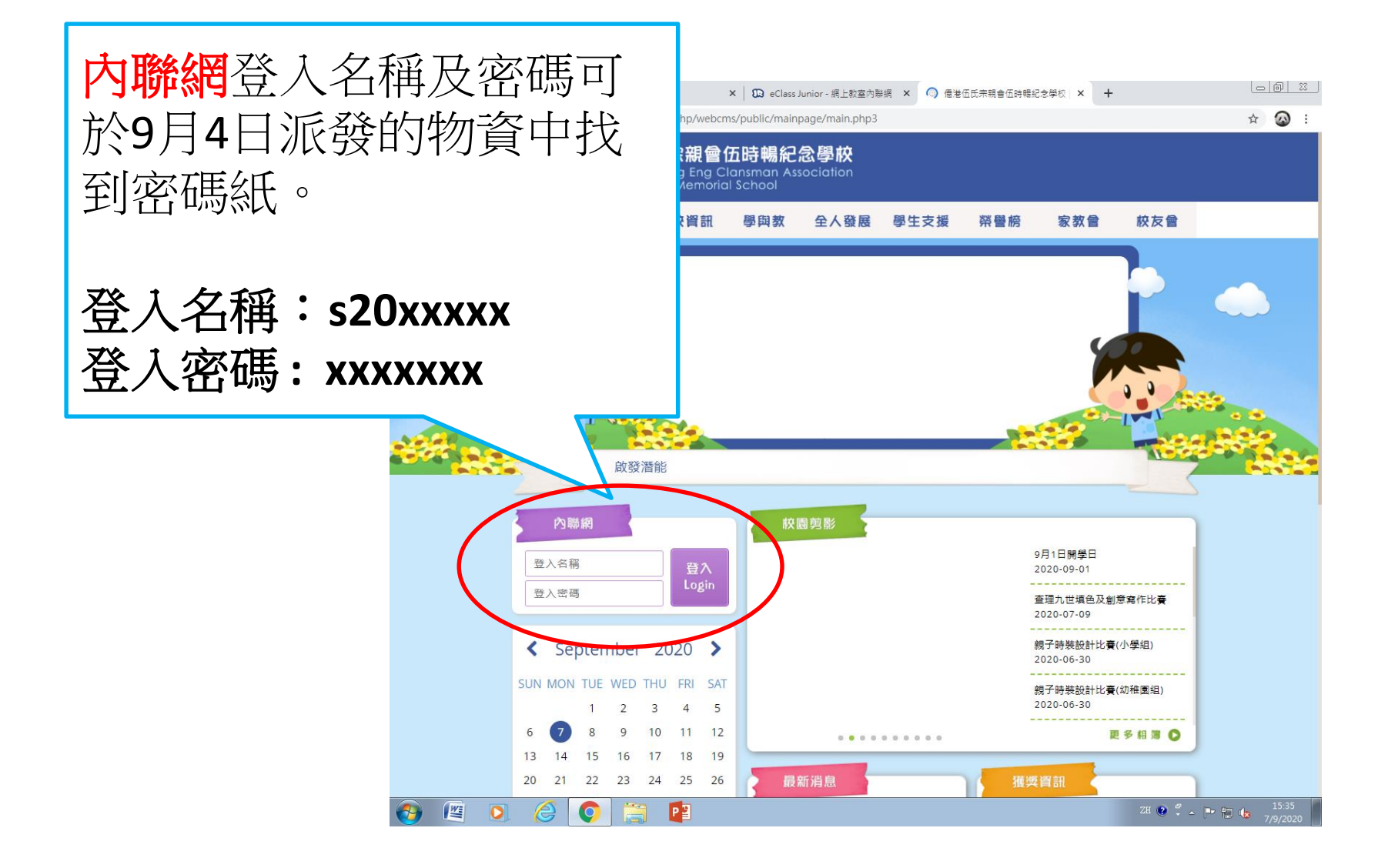

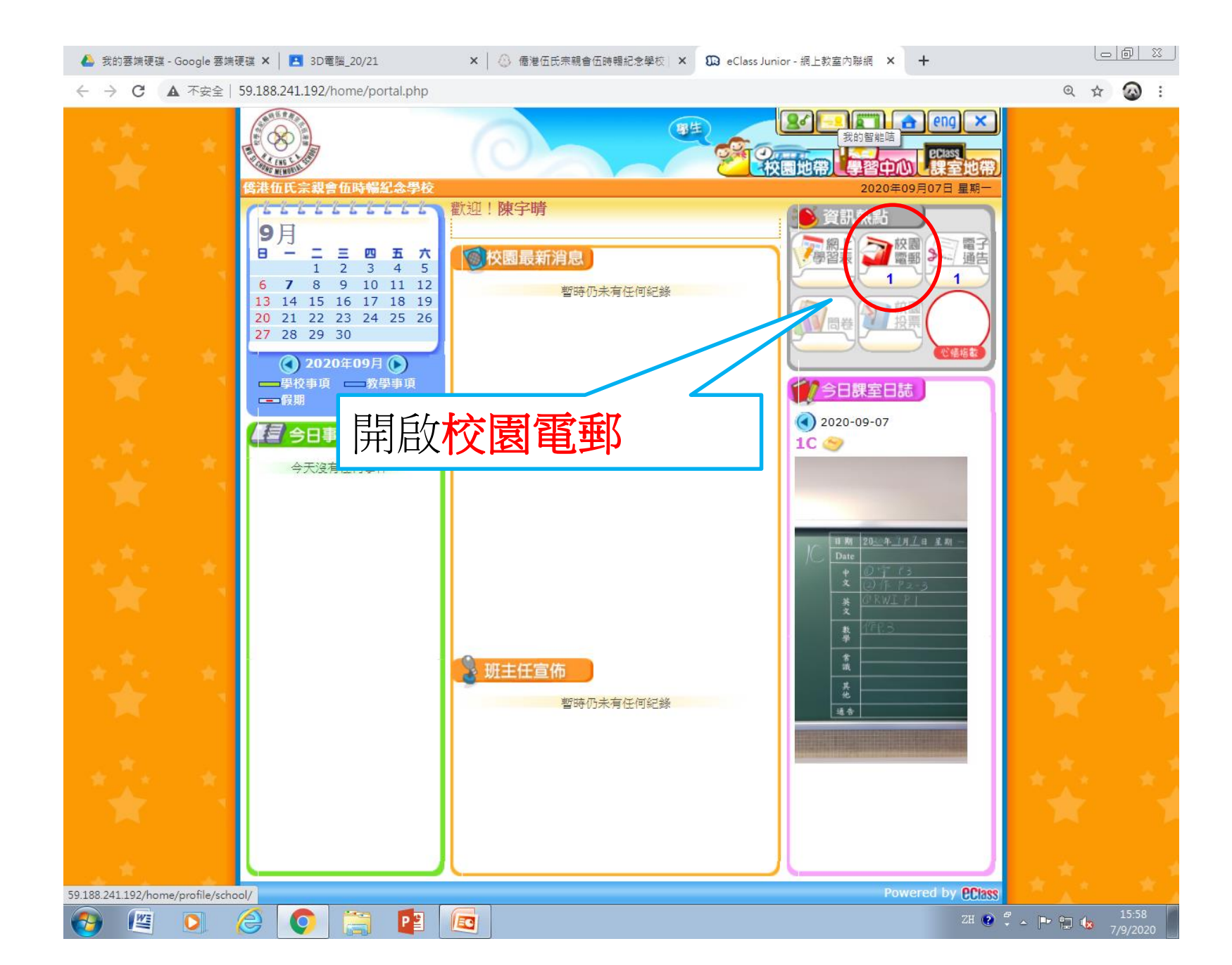

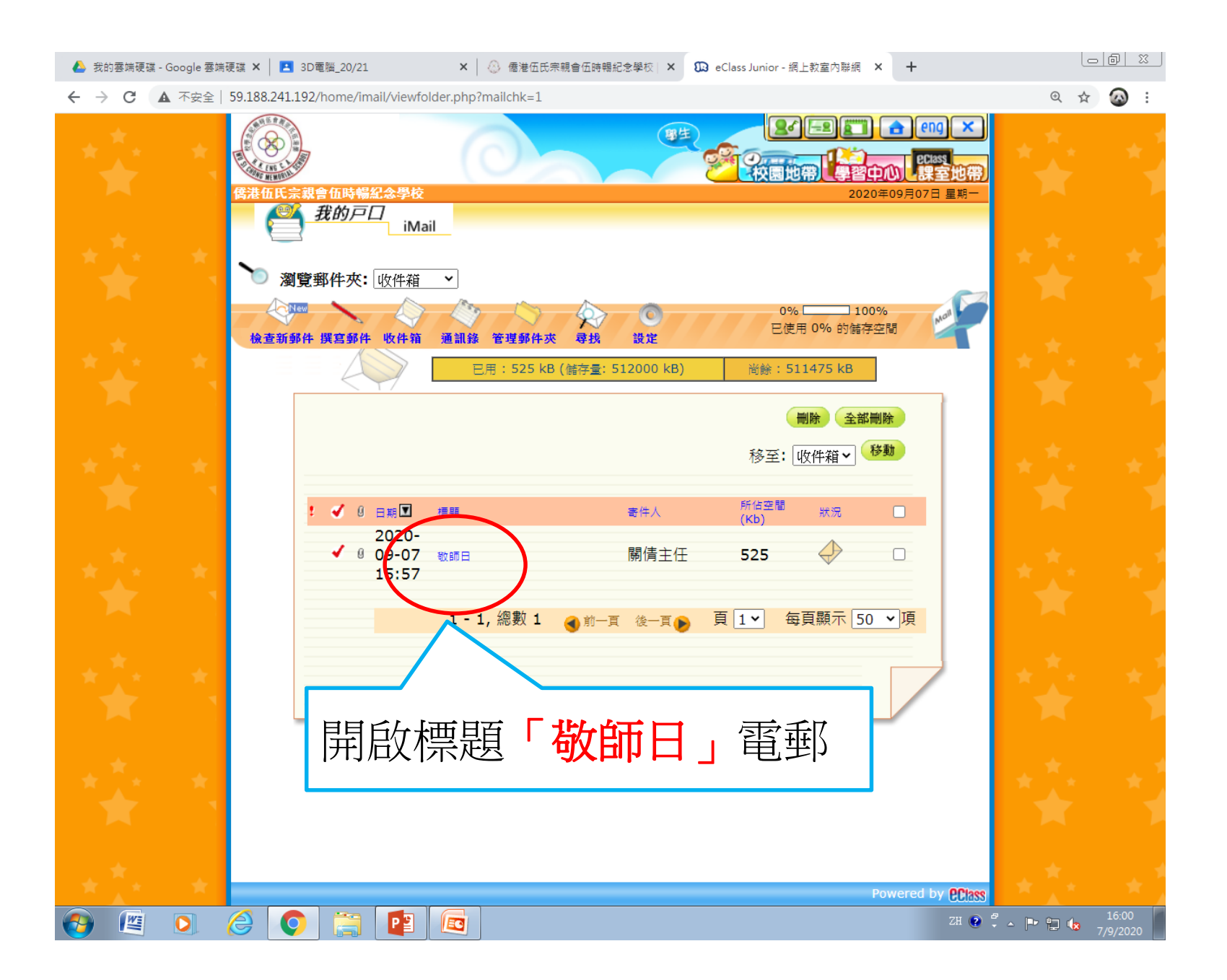

- 🔶 C 🚺 不安全 | 59.188.241.192/home/imail/viewmail.php?CampusMailID=287161

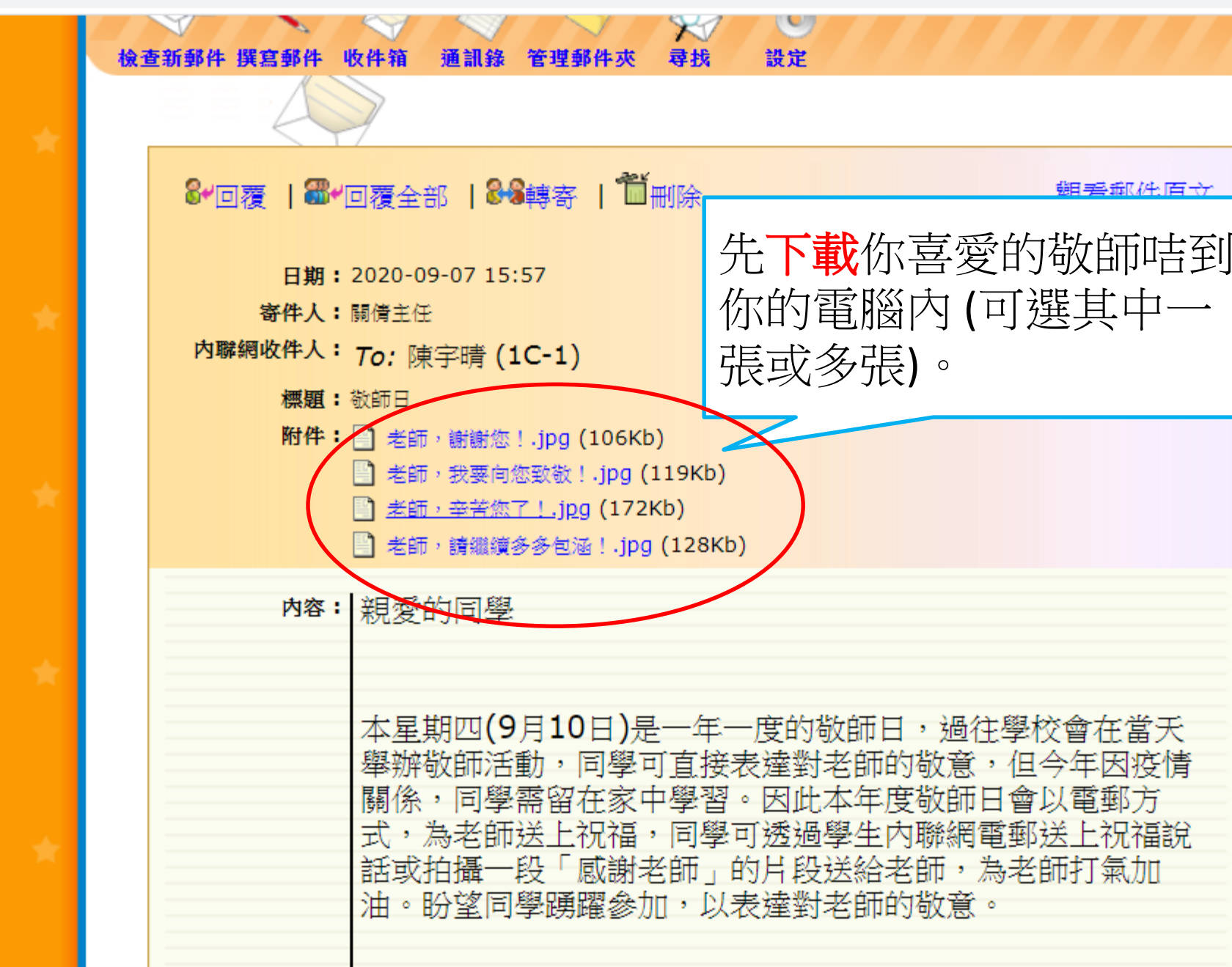

| 4 | ▶ 我的雲端硬碟 - Google 雲端硬碟 × | - | 3D電腦_20/21 |
|---|--------------------------|---|------------|
|---|--------------------------|---|------------|

59.18

← → C ▲ 不安全 | 59.188.241.192/home/imail/viewmail.php?CampusMailID=287161

⊕ ☆ 🐼 :

| **            | r<br>₹         | ●<br>●<br>●<br>●<br>●<br>●<br>●<br>●<br>●<br>●<br>●<br>●<br>●<br>●<br>●<br>●<br>●<br>●<br>● | 會伍時暢<br>我的戸口 | <del>紀念學</del> 材                     |                                                                                                 | 按下                                            | 「撰寫                               | <b>豪郵</b> 件                         |                                  |         | (二) (二) (二) (二) (二) (二) (二) (二) (二) (二) | eng)<br>ectass<br>課室地<br>日星期- |
|---------------|----------------|---------------------------------------------------------------------------------------------|--------------|--------------------------------------|-------------------------------------------------------------------------------------------------|-----------------------------------------------|-----------------------------------|-------------------------------------|----------------------------------|---------|-----------------------------------------|-------------------------------|
|               |                | 快查新郵件!                                                                                      | 巽宫郵件         | <b>b</b> 件箱                          | 通訊錄 管理動                                                                                         | 8件夾 尋找                                        | 設定                                |                                     |                                  | and the |                                         |                               |
|               | *              |                                                                                             | 8*D覆         | - I <b>&amp;</b> ~©                  | 回覆全部   🎖                                                                                        | S幕寄   Ǘ∰                                      | 扪除                                |                                     | 觀看郵件與                            | 東文      |                                         |                               |
|               | *              |                                                                                             | 者<br>内聯網站    | 日期:2<br>寄件人:<br>收件人:<br>概題:3<br>附件:「 | 2020-09-0715<br>關債主任<br><b>To:</b> 陳字晴(<br>欽師日<br>3) <del>关</del> 師,謝謝你                         | 1C-1)                                         |                                   |                                     |                                  |         |                                         |                               |
|               | *              |                                                                                             |              | [<br>[<br>日次,]                       | <ul> <li>之前,就要向</li> <li>之前,我要向</li> <li>之前,辛苦您</li> <li>之前,請纖續</li> <li>*P 系44 CD 路</li> </ul> | 德致散!.jpg(10000)<br>德致散!.jpg(11<br>[多多包涵!.jpg( | 19Kb)<br>b)<br>(128Kb)            |                                     |                                  |         |                                         | ×,                            |
|               | *              |                                                                                             |              | 内谷;                                  | 积変的向學<br>本星期四(9<br>舉辦敬師活                                                                        | ;<br>9月10日)是<br>動,同學可                         | 一年一度的<br>「直接表達對                   | 敬師日,過行<br>老師的敬意                     | 主學校會在當天,但今年因疫性                   |         |                                         | *                             |
|               | *              |                                                                                             |              |                                      | <sup>爾保,回學</sup> 式,為老師<br>話或拍攝一<br>油。盼望同                                                        | ;而留任豕平<br>i送上祝福,<br>·段「感謝老<br>]學踴躍參加          | 学首。四此<br>同學可透過<br>師」的片段<br>],以表達對 | △平皮 10 即<br>學生內聯網<br>送給老師,<br>老師的敬意 | 口貿以电勁力<br>電郵送上祝福調<br>為老師打氣加<br>。 | 兌       |                                         | *1                            |
| 8.241.192/hom | e/imail/viewfo | lder.php?FolderIC                                                                           | )=2          |                                      | 現隨電郵附                                                                                           | 上電子敬師                                         | i卡,同學可                            | 下載並轉發                               | 給老師。                             |         | ÷*.                                     |                               |
|               |                | 2                                                                                           |              | Р 🎴                                  |                                                                                                 |                                               |                                   |                                     |                                  | ZH ?    | 🖡 🔺 🖿 🛄 🔞                               | 16:05                         |

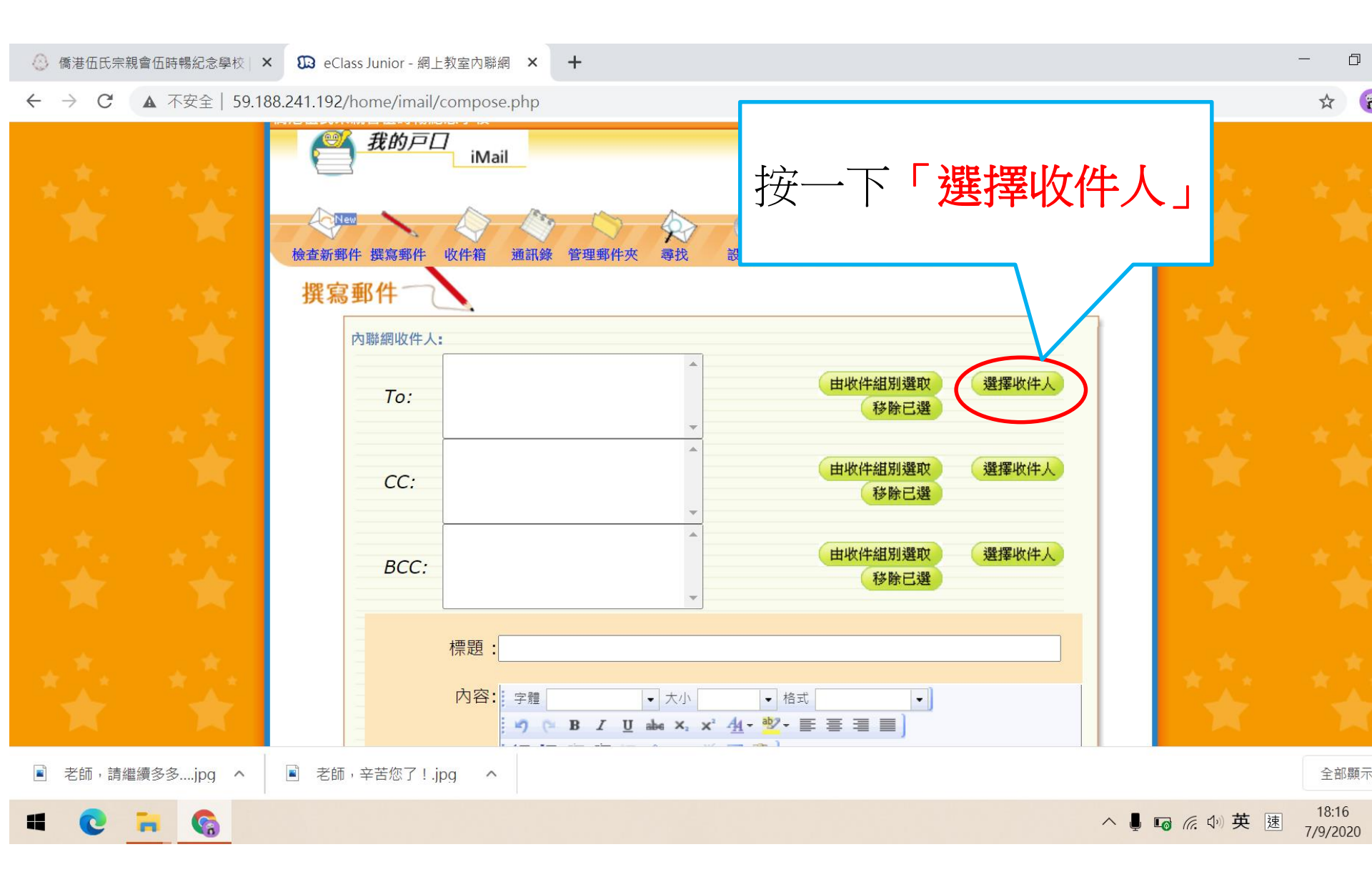

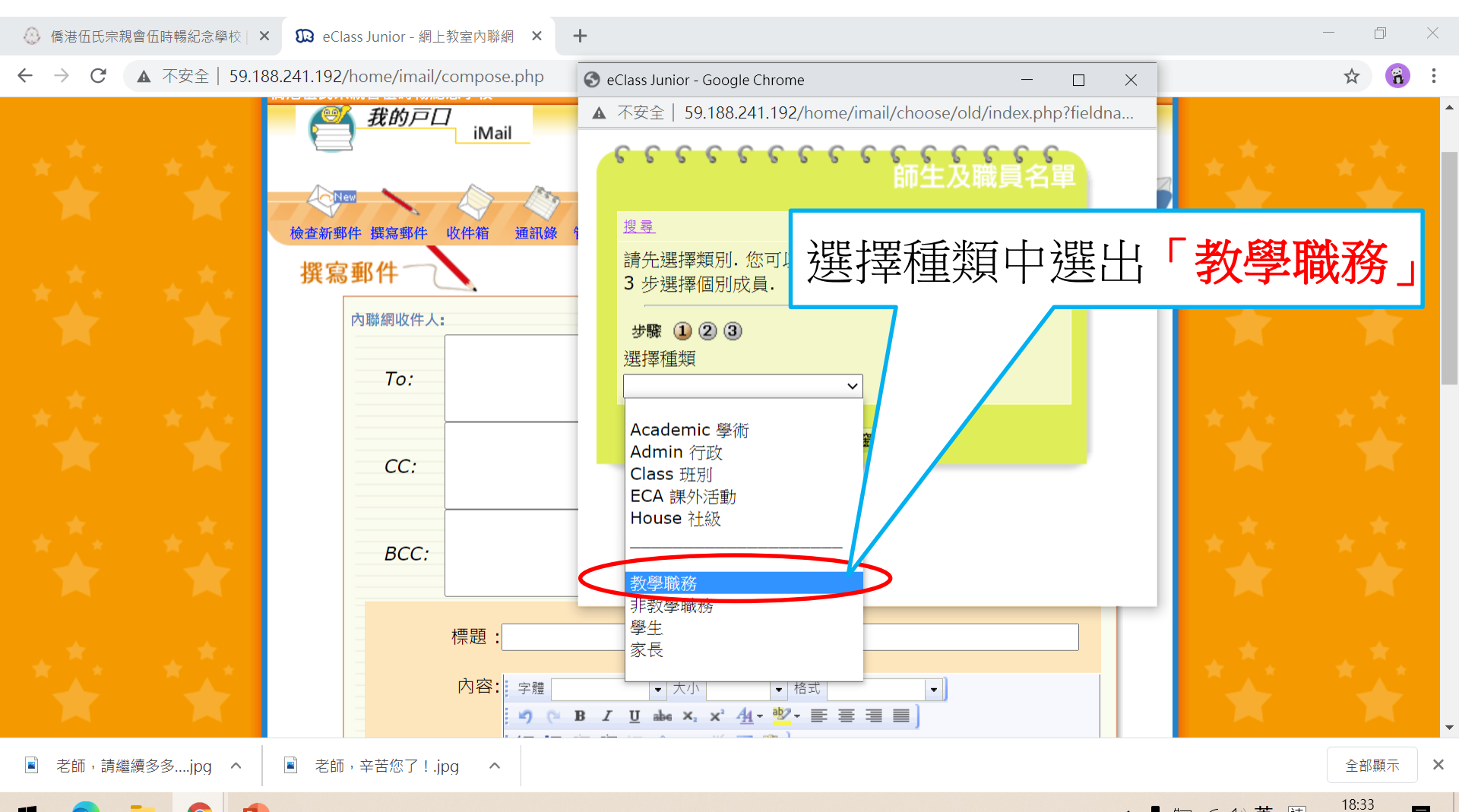

🖷 💽 🖬 🚱 🗣

へ 員 ‱ ∉ ゆ 英 速 18:33 7/9/2020

4

## 利用側邊的上下滑動按鍵找出你想電郵敬師咭的 老師和校長,例如想電郵給朱校長,先找出朱校 長的名稱。

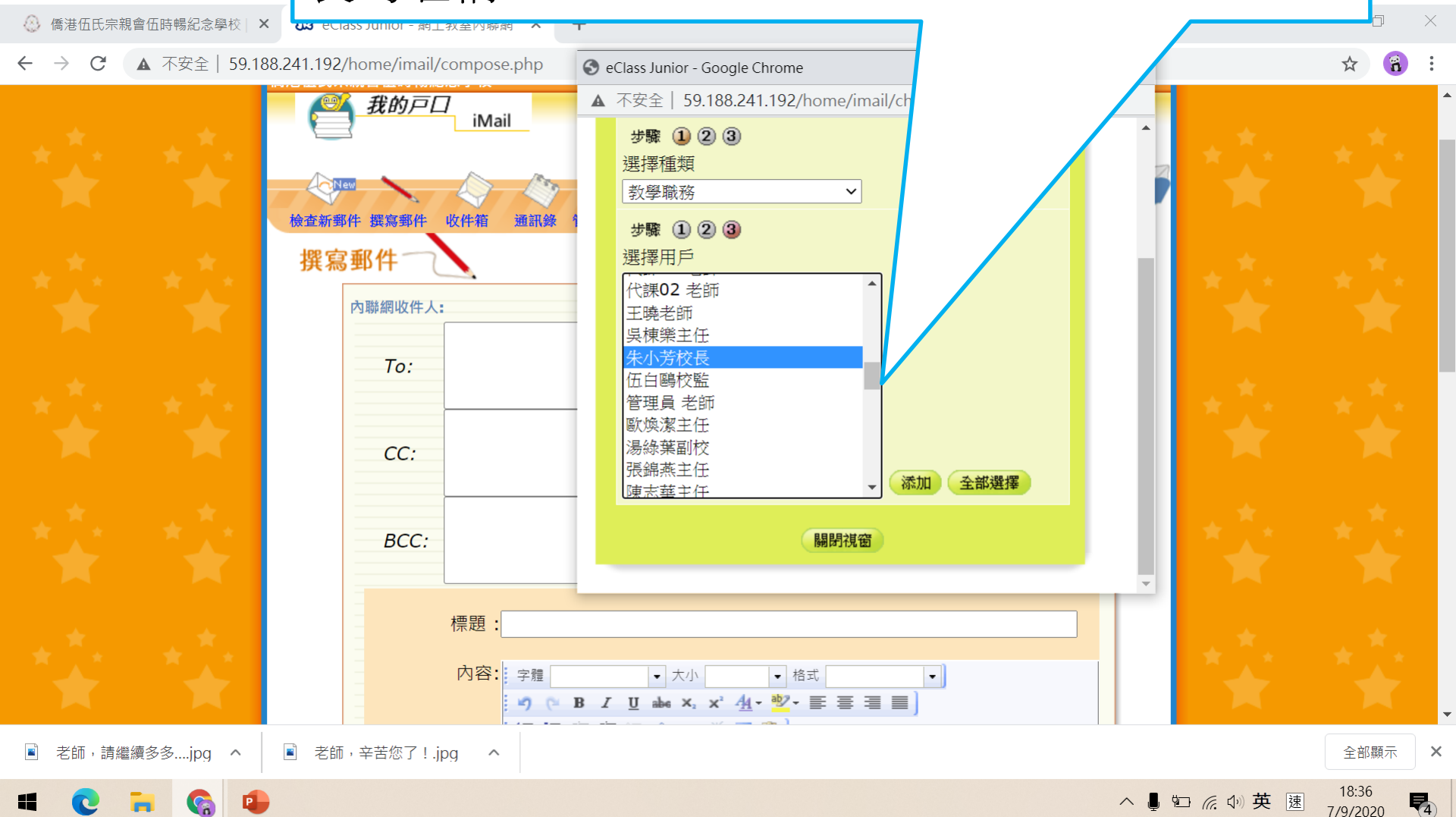

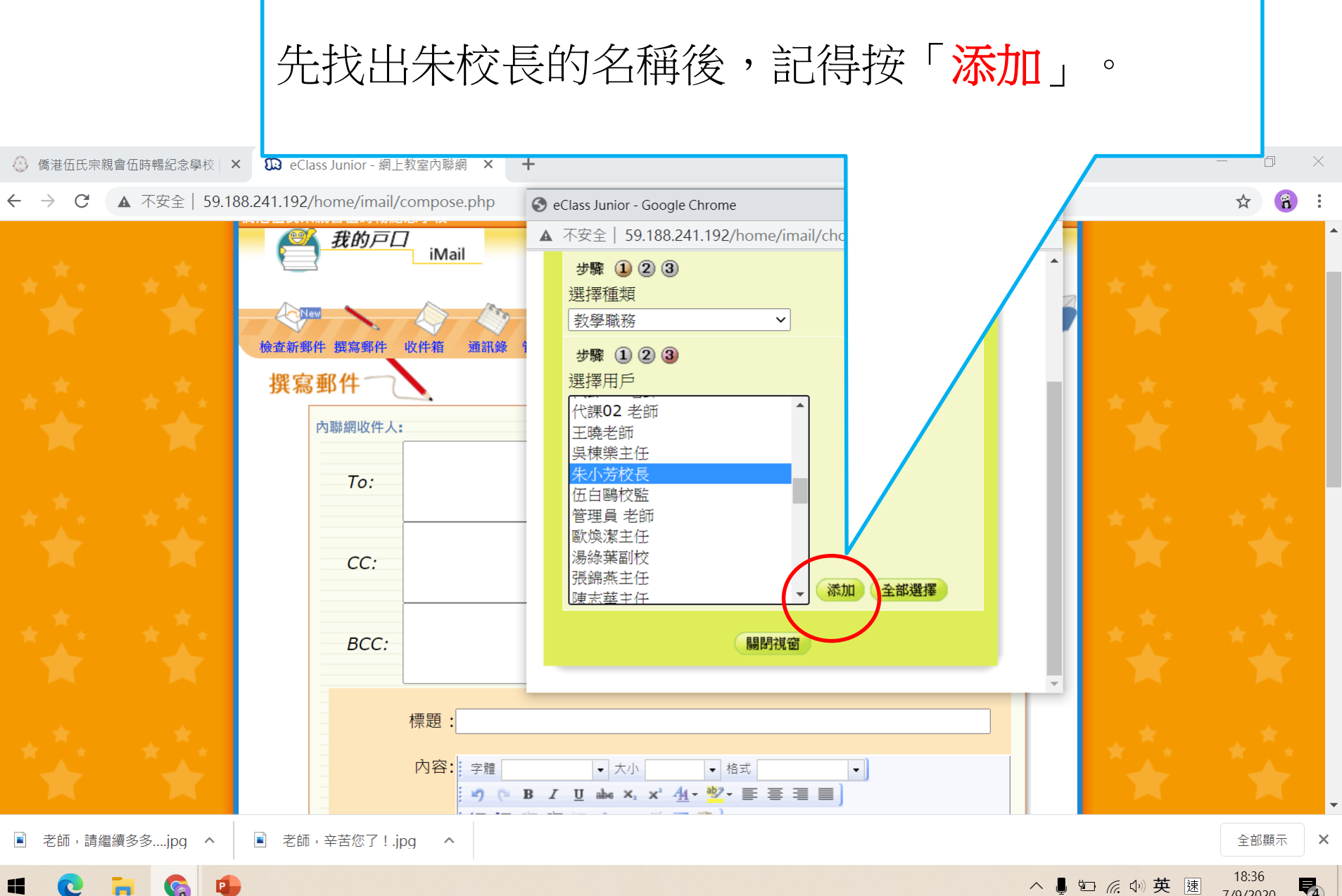

6

7/9/2020

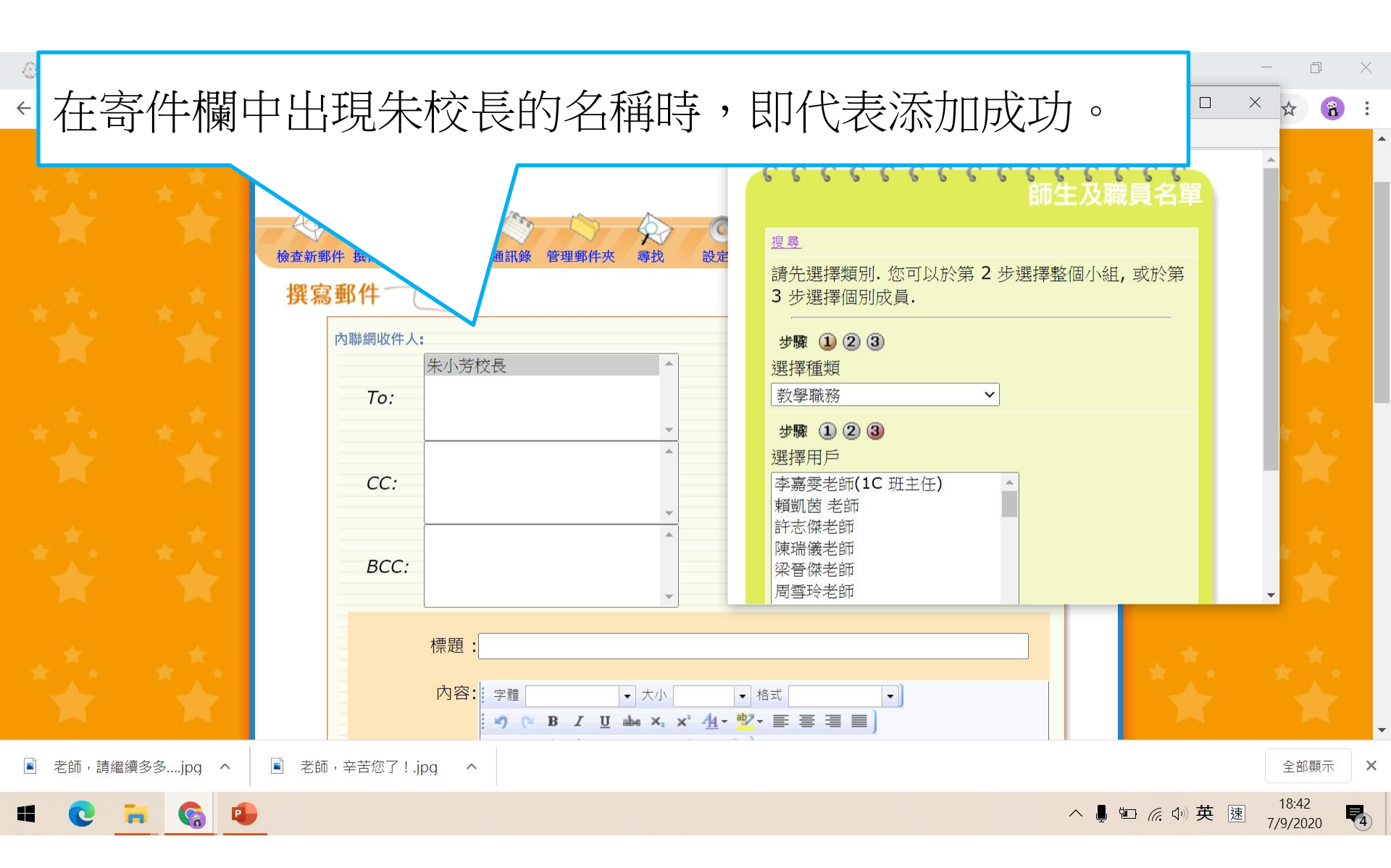

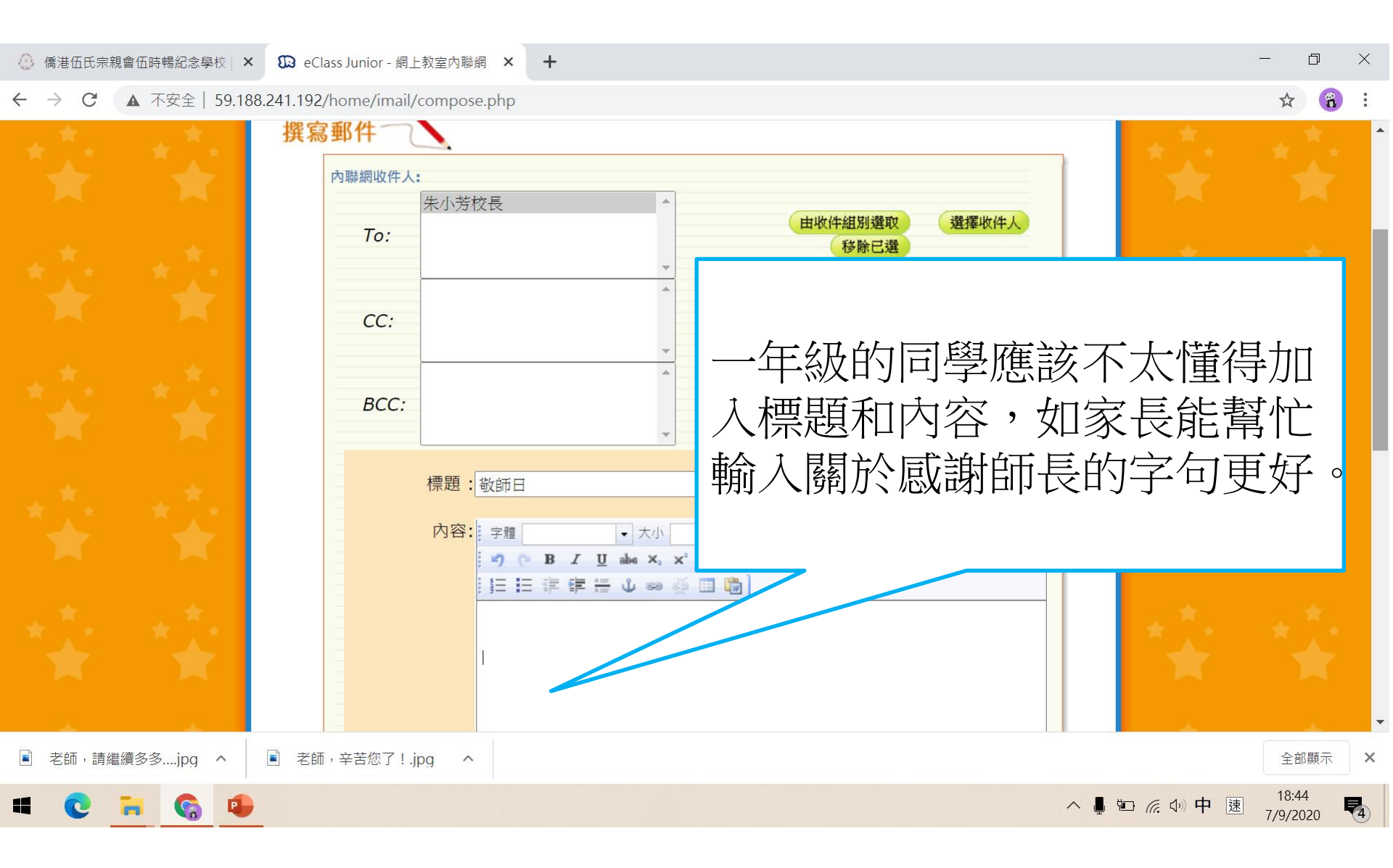

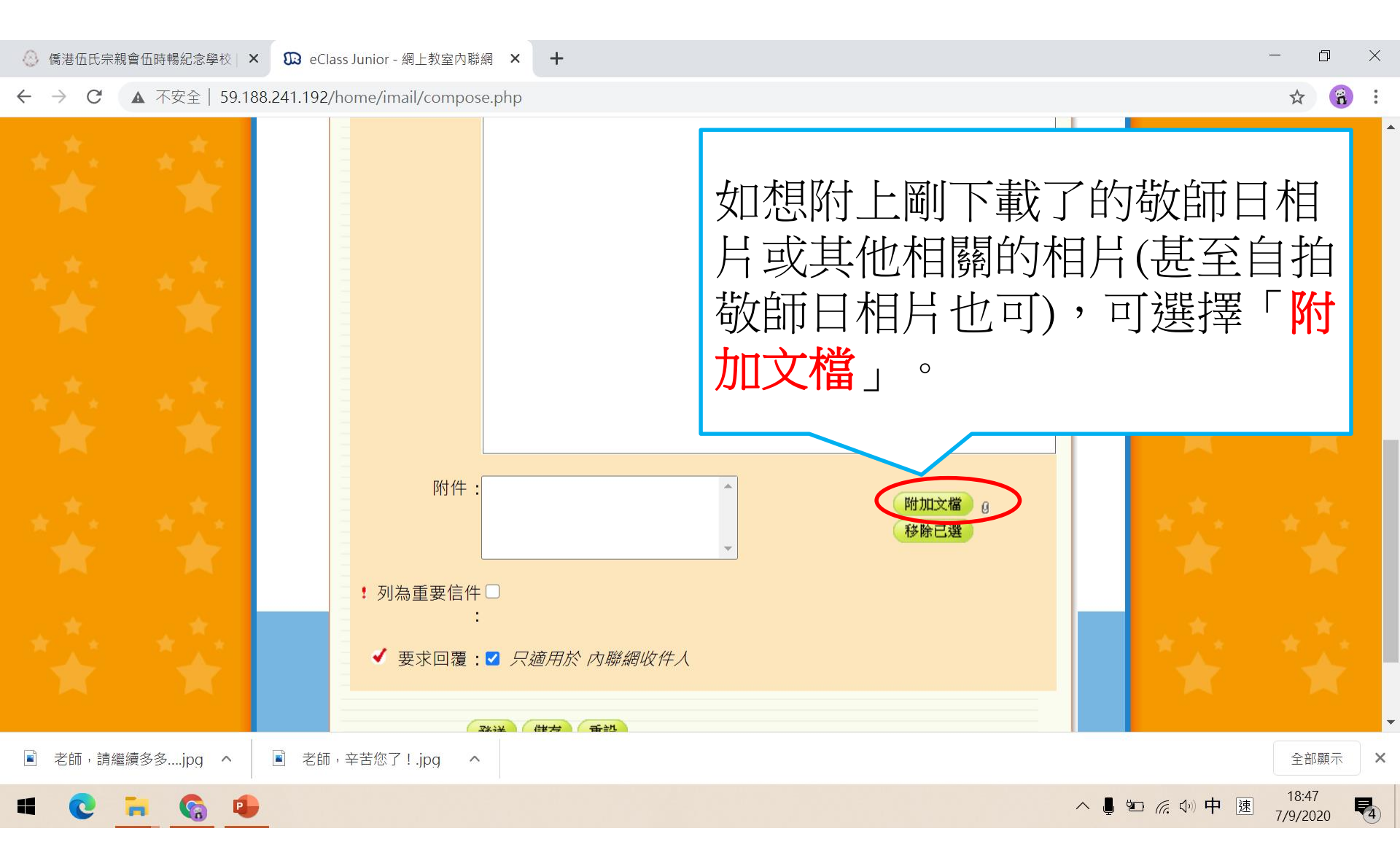

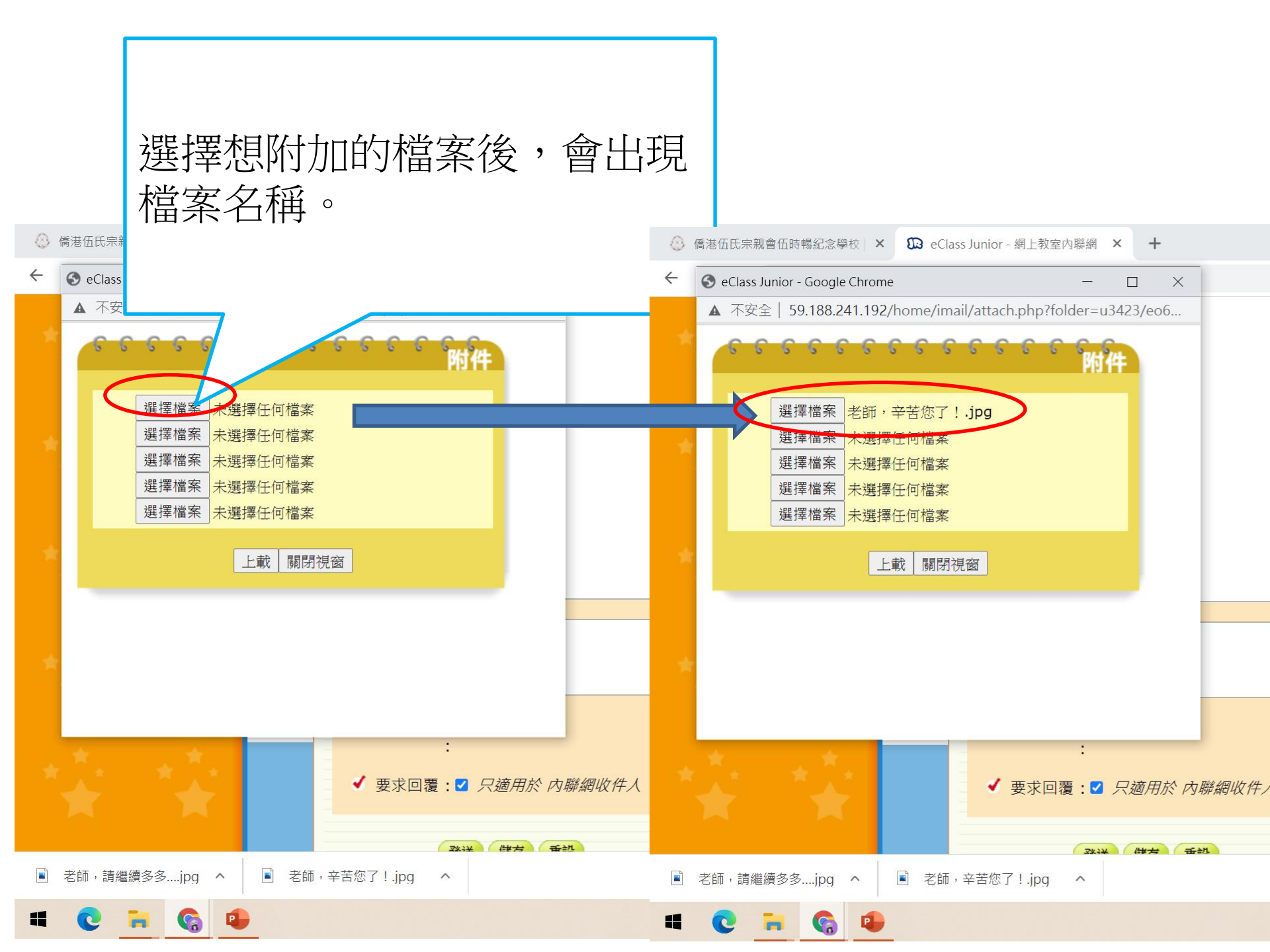

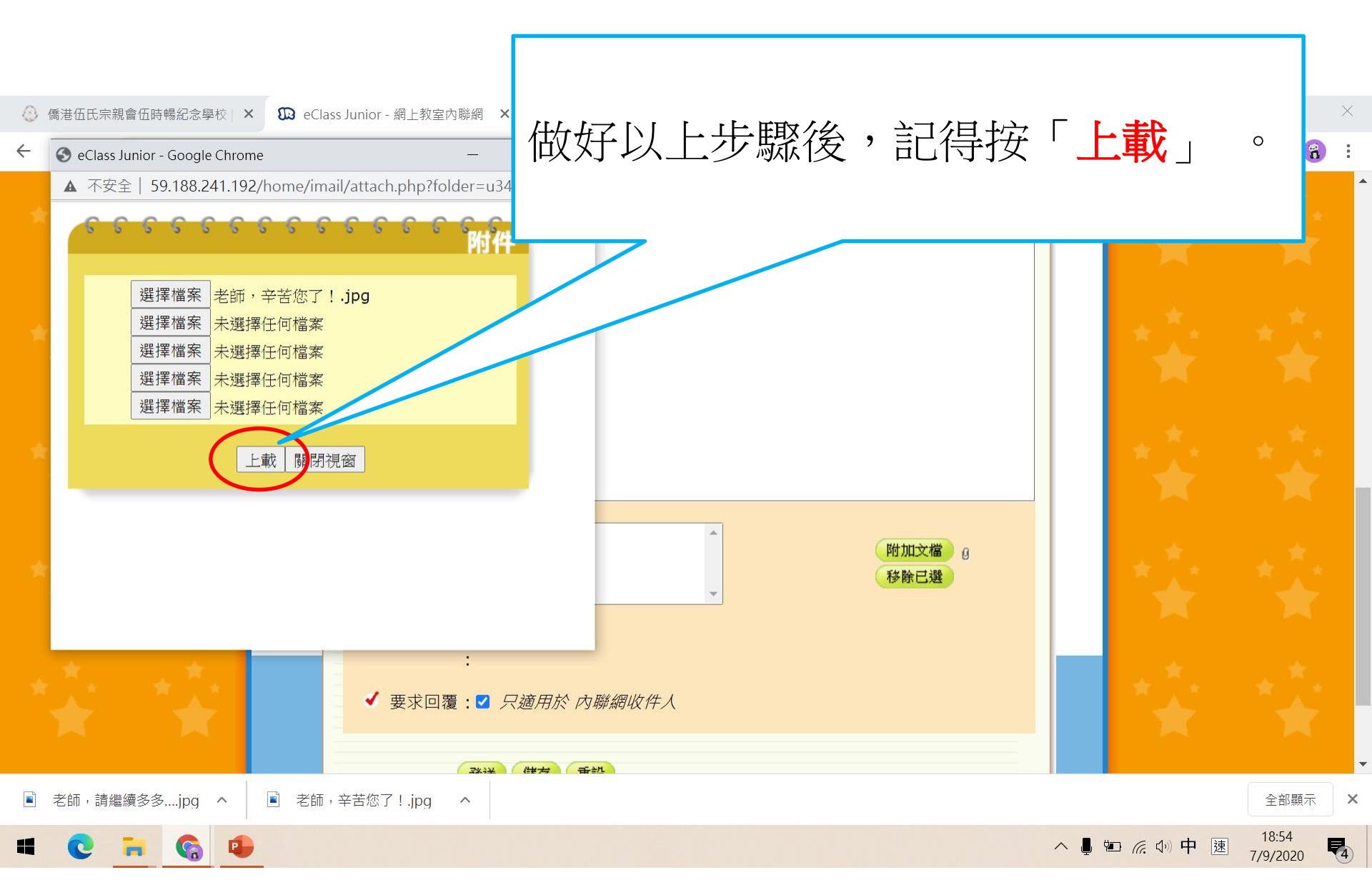

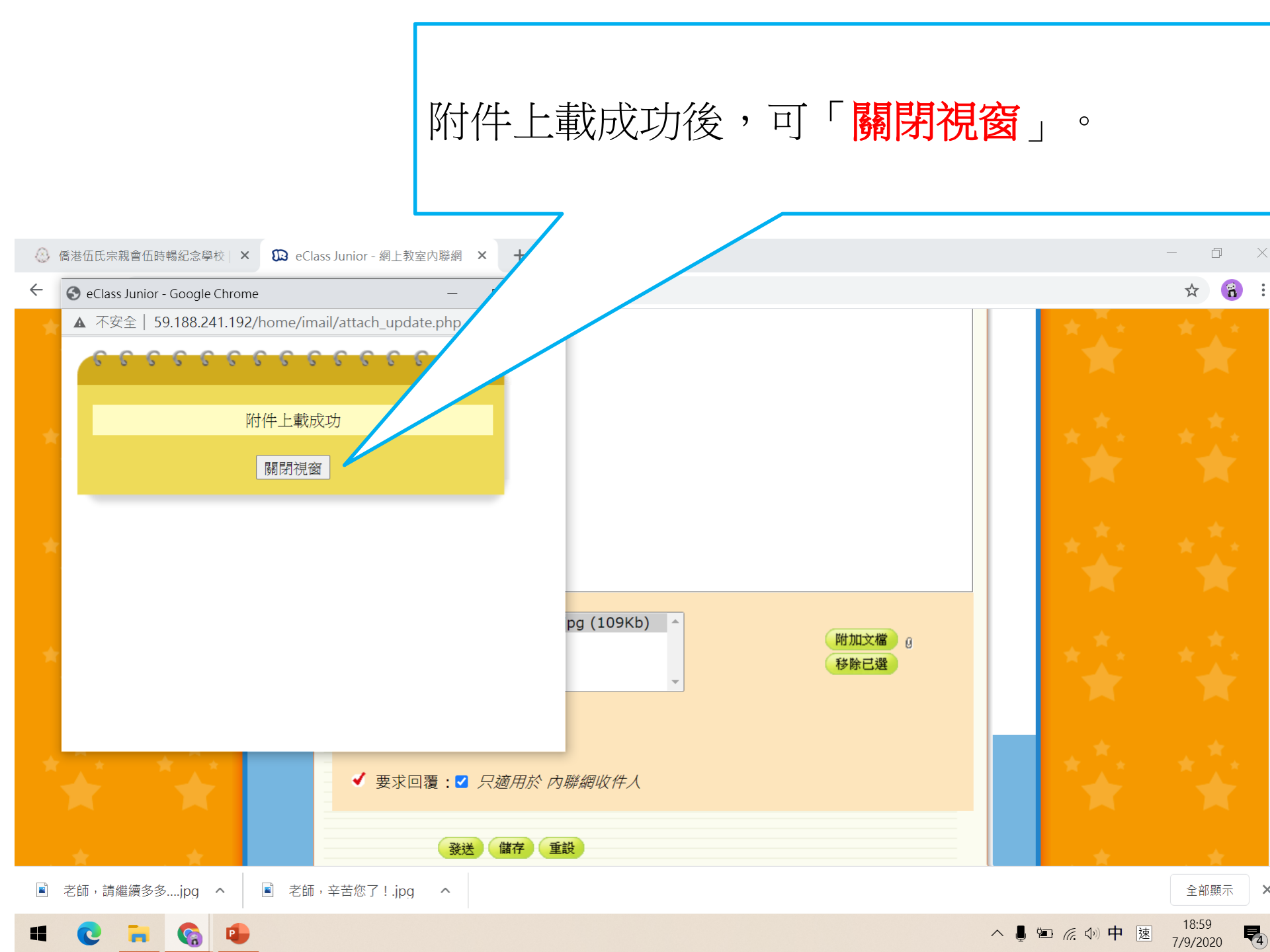

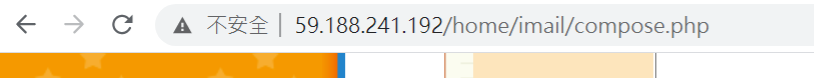

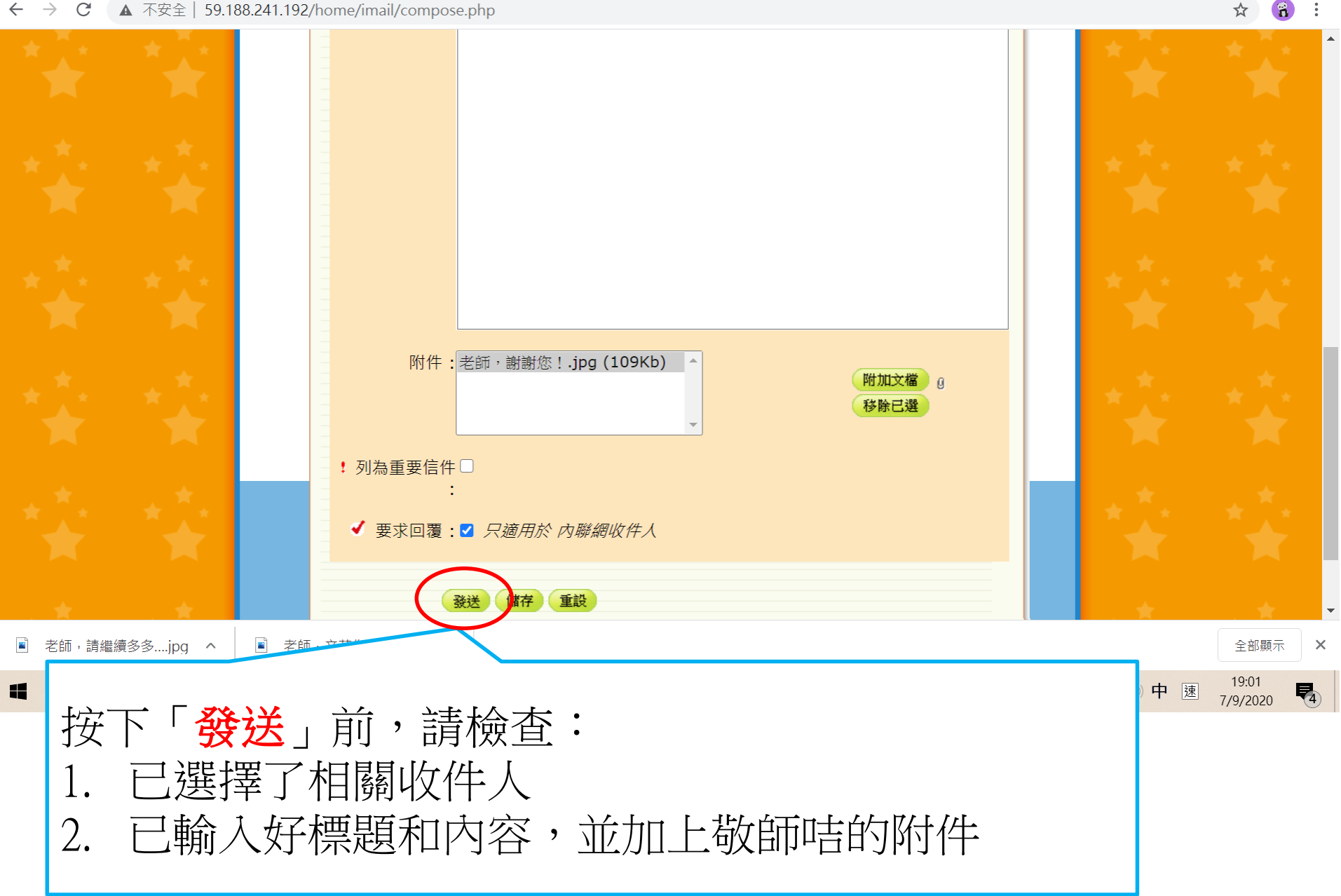

+

## 老師

## 謝謝! 祝大家敬師日快樂!